# **QUICK REFERENCE** GUIDE

## **QUICK REFERENCE GUIDE**

3. Select **Employee** from the main screen option.

Step 1

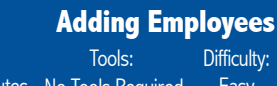

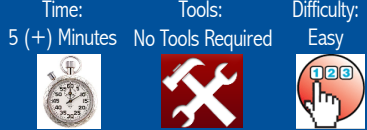

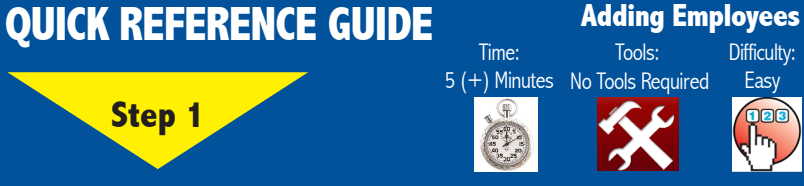

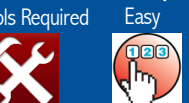

Difficulty:

# SMART 360 POS™

# **Adding Employees**

This features provides the business the option to control or limit access of each employee to different features of Smart 360 POS<sup>™</sup>.

Each employee, for example, may be assigned a separate 4 digit access code for them to enter the Smart 360 POS<sup>™</sup> program.

#### Alternatively, for security and confidentiality reasons, an employee may have limited or no access to Smart 360 POS<sup>™</sup> Back office.

1. Open your web browser. Go to http://backoffice.smart360pos.com.

2. Enter the email and password provided, followed by clicking the **Login** button.

| Email :                                                                                                    |                                                                                                    |
|----------------------------------------------------------------------------------------------------|----------------------------------------------------------------------------------------------------|
| Password :                                                                                                    |                                                                                                    |
|                                                                                                    | English •                                                                                                    |
|                                                                                                    | Remember UserName                                                                                                    |
|                                                                                                    | Forgot Password Click Here to Register                                                                                                    |
|                                                                                                    | Log In                                                                                                    |
| Information in this document is subject to cha<br>are subject to continuous improvement, Roya<br>our subsidiaries reserve the right to modify p<br>and prices, without notice and without incurri<br>EQOE © 2015 ROYAL SOVEREIGN. All rights i | ange without notice. As our products<br>I Sovereign International , Inc. and<br>roduct design, specifications<br>ng any obligation.<br>reserved. |

Please Do Not Return This Product To the Store Need Help? Have Questions? Please call us Monday - Friday from 8:30am to 5:30 (EST) at 1-866-961-6673 For additional product information, please visit our website: www.royalsovereign.ca

|          | P        | SMART360<br>OINT OF SAI | ĿE        |                 |                 |           |                |          |       |       |
|----------|----------|-------------------------|-----------|-----------------|-----------------|-----------|----------------|----------|-------|-------|
| Emj      | ployee   | Department              | Inventory | Receipt Details | s Reports       | Tax Rates | EmailSetup     | Import   | Help  |       |
| 4. Click | the A    | <b>dd</b> button.       |           |                 |                 |           |                |          |       |       |
| Cus      | stomer   | Department              | Employee  | Inventory       | Receipt Details | Reports   | Tax Rates      | EmailS   | ietup | Other |
| Emp      | oloy     | ees                     |           |                 |                 |           |                |          | Ad    | d     |
| Employe  | ee Looku | р                       |           |                 |                 | Searc     | h Employee Fir | stName   |       | ٩     |
| Empl     | loyee ID | E                       | mail      |                 |                 | First Nam | e              | Last Nan | 10    |       |

Time:

Sa and a sa and a sa

5. Enter employee information. Click on the Access to POS and /or Access to Back Office buttons to give the employee access to the use of these features, followed by press the Save button.

### Access to POS

| Email            | johnsmith@yahoo.ca |
|------------------|--------------------|
| Password         |                    |
| Confirm Password | ()                 |
|                  |                    |
|                  |                    |
| Save             | Cancel             |

Note: ACCESS ID - Any 4 digit code which allows for access to Point of Sale.

#### Employee Information

| Employee ID | Auto-GeneratedValue       |
|-------------|---------------------------|
| First Name  | John                      |
| Middle Name |                           |
| Last Name   | Smith                     |
| Email       | johnsmith@yahoo.ca        |
| Birthday    | 10 / 10 / 1980 mm/dd/yyyy |

**Congratulations!.** You have successfully added a new employee (s) . For more information, please refer to other Quick Reference Guides or for other details refer to: www.royalsovereign.ca

3